# **UPGRADE TO MAC MIDRANGE CLIENT V2.0d2**

#### **STEP 1: LOG ON TO SBBC**

- Select Apple Menu/Chooser.
- > Click once on Appleshare to select/highlight.
- > In AppleTalk Zone locate and select **TSSC**.
- > In File Server list locate and select ETS01.
- > Connect to ETS01 Server as Guest. Click **OK**.
- Select SBBC. Click OK. An SBBC icon is now on your desktop. (This icon is a shortcut to the application software that is stored on the district network.)
- Close the Appleshare window.
- Double click on the SBBC icon. After it opens single click the Macintosh folder and then open BRIO INSTALLS.

## **STEP 2: INSTALL MAC MIDRANGE**

- > Double-click MacMidrange Client 2.0d2.
- > Double-click Client Installer. Click Accept license.
- A window appears. Choose Uninstall from the dropdown box located in the upper left corner of the window. Click Uninstall and follow instructions on screen.
- When Uninstall is complete, choose Custom Install from the dropdown box located in the upper left corner of the window.
- Click on SQL DATABASE ACCESS and ODBC DRIVERS to select these items for your custom install.
- At the bottom of the window where it says 'Install Location: ' make sure the destination is your hard drive.
- > Click Install and follow instructions on screen. Click Restart when install is done.

## STEP 3: CONFIGURE the Data Warehouse AS400 entry (in MacMidrange).

- After Restart go to the Menu bar and click Apple Menu/Control Panels/MacMidrange Config. A MacMidrange panel will appear on your screen.
- Click on Add. Complete the panel with the Data Warehouse AS/400 information shown below:
  - AS/400 Connect: AS9625C
  - ID: Your BRIO User Id
  - Connection: TCP/IP info
  - IP Address: 10.252.0.135
- Click **OK** and close the dialog box.

If your Interaxcess was configured for TERMS, installing BRIO wiped it out and you must add your AS400 setting back into MacMidrange.

- > To reconfigure your local AS400 entry (for access to TERMS).
  - AS/400 Connect: AS400
  - ID: Your BRIO User Id or any id.
  - Connection: TCP/IP info
  - IP Address: Your school's IP Address.

To find your school's IP Address check with your DPC or TLC.

## **STEP 4: SETUP ODBC PPC**

- > Go to Menu bar and click Apple Menu/Control Panels/ODBC Setup PPC.
- > A window will appear. Click on Setup Data Sources.
- Select ADD button.
- > Select MacMidrange ODBC PPC setup data source and click OK.
- A window with five tab buttons will appear. You will enter information into each tab. To access a tab click on the tab name. The graphic below displays (left to right) the tab names, the field names that need to be modified, and the values for those fields.

| General     | Data Source Name:          | SADW400                              |
|-------------|----------------------------|--------------------------------------|
|             | Description:               | Student Achievement DW               |
|             | AS/400 Connection:         | AS9625C                              |
|             | <u>User ID:</u>            | Your Brio User ID                    |
| Server      | Default Libraries:         | SADW                                 |
| Format      | Date:                      | mm/dd/yyyy (USA)                     |
| Performance | <u>Size:</u>               | 128 (if you have 64MB of RAM)        |
|             |                            | <b>32</b> (if you have 24MB of RAM)  |
| Other       | Other Description<br>Type: | SQL Object Comment                   |
|             | Scrollable Cursor:         | No Scrollable cursor if row set is 1 |
|             | Tracing check box:         | OFF (no X in box)                    |

DO NOT click OK until you have completed all five tabs.

> Click on **OK** and close the dialog box.

If you experience problems, please call the Help Desk at: 754-321-0411. Suggestions to improve the installation instructions are also welcome and should be emailed to: DWHMail.